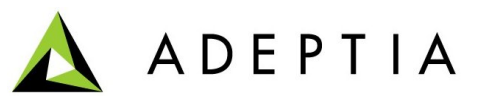

443 North Clark St, Suite 350 Chicago, IL 60654 Phone: (312) 229-1727

## Enabling Delete on Success option for EDI processing

To enable this option, you need to modify the following activities:

- InboundFileSource
- OutboundFileSource
- InboundFTPSource
- OutBoundFTPSource

Steps to enable Delete on Success option:

1. Login with EDISolutionUser.

Note: Password of EDISolutionUser is ediuser123.

- 2. From workspace menu expand Design > Services > Source.
- 3. Click **File** link. The Manage File Source page is displayed.
- 4. Edit InboundFileSource activity (see figure below).

| Configure > Services > Source > File > InboundFileSource |                        |                                              |
|----------------------------------------------------------|------------------------|----------------------------------------------|
|                                                          |                        |                                              |
| [-]                                                      | Standard properties    |                                              |
|                                                          | Name *                 | InboundFileSource                            |
|                                                          | Description *          | Dummy Inbound File Source                    |
|                                                          | File Path *            | c:/                                          |
|                                                          | File Name *            | dummy.txt                                    |
| [-]                                                      | Advanced properties    |                                              |
|                                                          | Delete File On Success |                                              |
|                                                          | Owner *                | EDISolutionUser (Owner of EDI Solution ob) - |
|                                                          | Creation Date          | 06/27/2009 15:26:01                          |
|                                                          | Last Modified Date     | 04/22/2010 16:48:27                          |
|                                                          | Last Modified By       | admin                                        |

- 5. Enable the *Delete File on Success* checkbox.
- 6. Save this activity.
- 7. Repeat the above steps for the other following activities:
  - OutboundFileSource
  - InboundFTPSource
  - OutBoundFTPSource